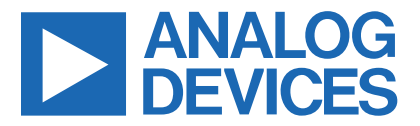

### Evaluates: MAX20353

Click <u>here</u> to ask an associate for production status of specific part numbers.

## MAX20353 Evaluation System

### **General Description**

The MAX20353 evaluation system (EV system) is a fully assembled and tested circuit board that demonstrates the MAX20353 ultra-low-power wearable power-management integrated circuit (PMIC). The MAX20353 includes voltage regulators such as bucks, boost, buck-boost and linear regulators, and a complete battery management solution with battery seal, charger, power path and fuel gauge.

The MAX20353 EV system comes with the MAX20353 board, the MAXPICO2PMB# board, and two micro-B cables. The EV system comes with the MAX20353AEWN+ installed. The MAX20353 is configurable through an I<sup>2</sup>C interface that allows for programming various functions and reading the device status. The EV system GUI application sends commands to the MAXPICO2PMB# adapter board to configure the device.

### **Features**

- USB Power Option
- Flexible Configuration
- On-Board LED Current Sink and Battery Simulation
- Sense Test Point for Output-Voltage Measurement
- Filter Test Point for Haptic Waveform Measurement
- Windows® 8/10-Compatible GUI Software
- Fully Assembled and Tested

Ordering Information appears at end of data sheet.

### **EV System Contents**

- MAX20353 EV system
- MAXPICO2PMB# board
- Two USB A-to-USB micro-B cables

### **EV System Contents**

| FILE                       | DESCRIPTION    |
|----------------------------|----------------|
| MAX20353EVKitSetupVxxx.exe | PC GUI Program |

### MAX20353 EV System Board Pic

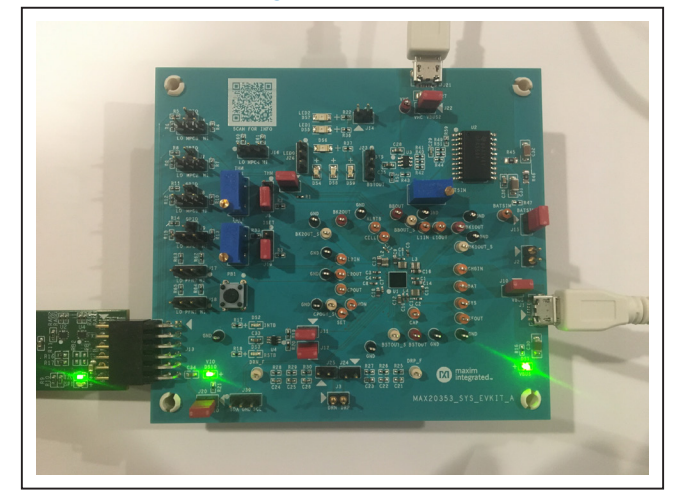

Windows is a registered trademark of Microsoft Corporation.

319-100692; Rev 3; 1/22

© 2021 Analog Devices, Inc. All rights reserved. Trademarks and registered trademarks are the property of their respective owners. One Analog Way, Wilmington, MA 01887 U.S.A. | Tel: 781.329.4700 | © 2021 Analog Devices, Inc. All rights reserved.

## Evaluates: MAX20353

### **Quick Start**

#### **Required Equipment**

**Note:** In the following sections, text in **bold** refers to items directly from the EV system software installation.

- MAX20353 EV system
- Windows PC with USB ports
- One USB A-to-USB Micro-B Cable and MAXPI-CO2PMB# adapter board
- One USB A-to-USB Micro-B Cable or Power Supply (for battery simulation or battery voltage)
- (Optional) One USB A-to-USB Micro-B Cable or Power Supply (for charger input CHGIN)
- One voltmeter

#### Procedure

The EV system is fully assembled and tested. Follow the steps below to verify board operation:

- Visit <u>https://www.maximintegrated.com</u> to download the latest version of the EV system software, MAX20353EVKitSetupVxxx.zip located on the MAX20353 EV system web page. Download the EV system software to a temporary folder and unzip the zip file.
- Install the EV system software on your computer by running the MAX20353EVKitSetupVxxx.exe program inside the temporary folder.
- 3) Verify that all jumpers are in their default positions, as shown in Table 1.

- 4) Connect the type-A end of a cable to the PC and micro-USB end of a cable to the MAXPICO2PMB# board, and connect the MAXPICO2PMB# to J13 located on the lower left of the EV system board.
- 5) Connect a USB A-to-micro-B cable from the computer to J21 on the upper-right corner of the EV system board to use USB VBUS to power the battery simulation circuits on the board, or to power the battery simulation circuits from the VHC test point. (The user can also use a Li-ion battery or power source to evaluate the device if not using the battery simulation circuits. Connect the battery or power source to J2 on the EV system board. Skip step 6 if not using the battery simulation.)
- 6) Use a voltmeter to check that VHC is about 5V and the BATSIM test point is about 3.7V. To adjust the BATSIM voltage, turn the R48 BATSIM potentiometer. Place a shunt on J15, then confirm that TP BAT is equal to the BATSIM voltage.
- On the computer, open the MAX20353 GUI. It should look like <u>Figure 1</u>; the status bar on the bottom displays MAX20353 Not Found.
- Press the PB1 (KIN) button until the device enters ON mode. The GUI then shows Connected and the registers are read and displayed (Figure 2).
- 9) The EV system is now ready for additional evaluation.
- 10) To evaluate the battery charger, the user can shunt J10 and plug in a USB micro-B cable to J1 of the EV system to use the USB VBUS power, or externally supply the charging power on TP CHGIN.

| neral Boost Buck 1 Buck 2               | LDOs Buck-Boost  | Other DC-DC Haptic | Charger      | Register Map  | Status     |  |
|-----------------------------------------|------------------|--------------------|--------------|---------------|------------|--|
| Chip Information (Read Only)            |                  | Power Reset Comma  | nds          |               |            |  |
| Hardware ID                             | 01               | Soft Reset         | Hard Rese    | set Power Off |            |  |
| Firmware ID<br>Bower Configuration Mode | 01               | Send               | Send         | Send          |            |  |
| Global Passive Discharge<br>Boot Delay  | Enabled<br>120ms |                    |              | Dela          | y          |  |
| ED Configuration                        |                  | MON Mux and GPIO   | Configuratio | on            |            |  |
| LED Current Step                        | •                | O MON Mux Er       | nable        | MPC           | PFN        |  |
| LED0 Enable Configuration               | LED0 Current     | MON Off Mode Con   | dition       | 0             | ✓ 1<br>✓ 2 |  |
| LED1 Enable Configuration               | LED1 Current     | Pulled Low<br>Hi-Z |              | 3<br>4        |            |  |
| LED2 Enable Configuration               | LED2 Current     | MON Mux Pin Source | e            |               | *          |  |
| ¥                                       |                  | MON Resistive Part | ition Ratio  |               | *          |  |

Figure 1. MAX20353 Not Found Status

| eneral Boost Buck          | 1 Buck 2 | LDOs         | Buck-Boost | Other DC-DC                                           | Haptic | Charger     | Register Mar |     | Statu |
|----------------------------|----------|--------------|------------|-------------------------------------------------------|--------|-------------|--------------|-----|-------|
| Chip Information (Re       | ad Only) |              |            | Power Reset Commands                                  |        |             |              |     |       |
| Hardware ID<br>Firmware ID |          | 3            |            | Soft Reset Hard Res                                   |        | Hard Rese   | et Power     | Off |       |
|                            |          | 2            |            | Seno                                                  | ł      | Send        | Send         |     |       |
| Global Passive Discharge   |          |              | 10         |                                                       |        |             |              |     |       |
| Boot Delay 120ms           |          |              |            |                                                       |        |             | De           | lay |       |
| Door Delay                 |          | 12           | UIIIS      |                                                       |        |             |              |     |       |
| LED Configuration          |          |              |            | MON Mux and                                           | GPIO   | Configurati | on           |     |       |
| LED Current Step           |          | 0.6mA        | v          | MON Mux Enable MPC PF                                 |        |             |              |     | N     |
| LED0 Enable Confi          | guration | LED0 Current |            |                                                       |        |             | 0            | ~   | 1     |
| Off                        | Ŧ        |              |            | MON Off Mode Condition <ul> <li>Pulled Low</li> </ul> |        |             | 2            | 2   |       |
| LED1 Enable Confi          | guration |              |            |                                                       |        |             | 3            | 3   |       |
| Off                        | guiudon  | 1 X Ster     |            | Hi-Z                                                  |        |             | 4            |     |       |
| LED2 Enable Confi          | guration | LED2 CI      | urrent     | MON Mux Pin Source                                    |        |             | BAT          |     | v     |
| Off                        | *        | 1 X Ste      | p v        |                                                       |        |             | 1:1          |     | ¥     |

Figure 2. MAX20353 Connected Status

### **Detailed Description of Software**

#### **Software Startup**

Upon starting the program, the EV system software automatically searches for the USB interface circuit and then for the IC device addresses. The EV system enters normal operating mode when the connection is established and addresses are found. If the USB connection is not detected, the status bar displays **Munich 2 Not Found**. If the USB connection is detected, but the MAX20353 is not found, the status bar shows **MAX20353 Not Found**.

#### **ToolStrip Menu Bar**

The ToolStrip menu bar (Figure 3) is located at the top of the GUI window. This bar is comprised of File, Device, **Options**, and **Help** menus whose functions are detailed in the following sections.

#### File Menu

The **File** menu contains the option to exit out of the GUI program.

#### **Device Menu**

The **Device** menu provides the ability to connect or disconnect the EV system to the GUI. The **Advanced**  $\rightarrow$  **Use USB2PMB2#** option should be checked if using with the USB2PMB2# adapter board.

#### **Options Menu**

The **Options** menu provides several settings to access more features offered by the GUI. The **Disable Polling** option lets the user read the registers manually instead of getting automatically frequent register updates from the IC. The **Disable Fuel Gauge** option allows the user to set the fuel gauge to sleep mode through the I<sup>2</sup>C and the quiescent current decreases when setting the fuel gauge to sleep mode. The **Disable Automatic Haptic Configuration** option allows the user to disable automatic setting from the GUI. Otherwise, the GUI automatically sets some recommended default configurations to the haptic driver configuration registers as in *Table 199 in the MAX20353 data sheet*.

#### Help Menu

The **Help** menu contains the **About** option, which displays the GUI splash screen indicative of the GUI version being used.

#### **Tab Controls**

Γ

The MAX20353 EV system software GUI provides a convenient way to test the features of the MAX20353. Each tab contains controls relevant to various blocks of the device. Changing these interactive controls triggers a write operation to the MAX20353 to update the register

contents. The **Read All Registers** button reads all the configuration registers that are visible on the current tab page. All statuses are polled continuously. The polling feature can be disabled in the **Options** section of the menu bar by selecting **Disable Polling**.

#### **General Tab**

The **General** tab (Figure 4) provides information on device info, set power reset command, enable LEDs, and LED current sink setting, MON setting, PFNs, and MPCs status and configuration.

| We   | earable Po | wer Manage | ement MAX2035 | 53 EV Kit |       |  |  |
|------|------------|------------|---------------|-----------|-------|--|--|
| File | Device     | Options    | Help          |           |       |  |  |
|      |            | 19.61      |               |           | 14.00 |  |  |

Figure 3. The ToolStrip Menu Items

| eneral E                         | Boost    | Buck 1    | Buck 2  | LDOs       | Buck-Boost          | Other DC-DC                          | Haptic    | Charger      | Register Map | <ul> <li>Status</li> </ul> |  |  |
|----------------------------------|----------|-----------|---------|------------|---------------------|--------------------------------------|-----------|--------------|--------------|----------------------------|--|--|
| Chip Info                        | ormatio  | n (Read   | Only)   |            |                     | Power Reset C                        | ommar     | ids          |              |                            |  |  |
| Hardware ID                      |          |           | 3       |            | Soft Reset Hard Res |                                      | Hard Rese | et Power Off |              |                            |  |  |
| Firmware ID                      |          | 2         |         | Send       | 4                   | Send                                 | Send      |              |              |                            |  |  |
| Power                            | Config   | uration I | Mode    | 01         | 10                  |                                      |           |              |              |                            |  |  |
| Global Passive Discharge Enabled |          |           |         |            |                     |                                      | Dela      | ay           |              |                            |  |  |
| BOOT                             | Delay    |           |         | 12         | oms                 |                                      |           |              |              |                            |  |  |
| LED Cor                          | nfigurat | ion       |         |            |                     | MON Mux and                          | GPIO (    | Configurati  | on           |                            |  |  |
| LED C                            | urrent   | Step      |         | 0.6mA      | ¥                   | MON Mux Enable MPC                   |           |              |              | PFN                        |  |  |
| LED0                             | Enable   | Configu   | ration  | LED0 C     | urrent              |                                      |           |              | 0            | ✓ 1                        |  |  |
|                                  | Of       | F         | *       | 1 X Step * |                     | MON Off Mode Condition<br>Pulled Low |           |              | 2            | ✓ 2                        |  |  |
| LED1                             | Enable   | Configu   | iration |            |                     |                                      |           |              |              |                            |  |  |
| 2201                             | Off      | F         | -       | 1 X Ste    |                     | Hi-Z                                 |           |              | 4            |                            |  |  |
| LED2                             | Enable   | Configu   | iration | LED2 C     | urrent              | MON Mux Pin Source                   |           |              | BAT          | Ŧ                          |  |  |
|                                  | Off      | f         | w       | 1 X Ste    | p v                 | MON Resisti                          | ve Partit | ion Ratio    | 1:1          | v                          |  |  |

Figure 4. General Tab

## Evaluates: MAX20353

### **Boost Tab**

In the Boost tab (Figure 5), the user can enable boost, set boost voltage, and inductor current settings.

| eneral Boost Buck 1 Buck 2 LDOs Buck-Boost | Other DC-DC Haptic Charger Register Map 🥥 Status                  |
|--------------------------------------------|-------------------------------------------------------------------|
| Boost Enable<br>Enabled<br>Enabled by MPC  | Read All Registers                                                |
| Output Voltage                             | Inductor Peak Current  425mA  Set  Adaptive Inductor Peak Current |
|                                            | <ul> <li>Fast Start</li> <li>FET Scaling</li> </ul>               |
|                                            |                                                                   |

Figure 5. Boost Tab

#### Buck1/2 Tab

In the **Buck1** and **Buck2** tabs (Figures 6 and 7), the user can enable bucks, set buck voltages, inductor current settings, DVS mode and voltage setting, and some additional settings.

| neral Boost Buck 1 Buck 2 LDOs Buck-Boost | Other DC-DC Haptic Charger Register Map 🔾 Status |
|-------------------------------------------|--------------------------------------------------|
| Buck 1 Enable                             |                                                  |
| Enabled                                   |                                                  |
| Enabled by MPC                            |                                                  |
| Disabled                                  | Read All Registers                               |
|                                           |                                                  |
| Output Voltage                            | Inductor Peak Current                            |
|                                           |                                                  |
| 1.00                                      | 150mA                                            |
| Set                                       | Set                                              |
|                                           |                                                  |
| Active Discharge Configuration            | Adaptive Inductor Peak Current                   |
| Passive Discharge Configuration           | Fast Start                                       |
|                                           | FET Scaling                                      |
| DV3 Voltage                               | EMI Mode                                         |
| Alt DVS Voltage v                         |                                                  |
|                                           | High Efficiency                                  |
| Controlled by Enable after 100% of boot.  | Thigh Etholology                                 |

Figure 6. Buck1 Tab

Evaluates: MAX20353

| elleral Buck I Buck Z LDUS Buck-Buust | Other DC-DC Haptic Charger Register Map 🔾 Statu |  |  |  |  |  |
|---------------------------------------|-------------------------------------------------|--|--|--|--|--|
| Buck 2 Enable                         |                                                 |  |  |  |  |  |
| Enabled                               |                                                 |  |  |  |  |  |
| Enabled by MPC                        |                                                 |  |  |  |  |  |
| Disabled                              | Read All Registers                              |  |  |  |  |  |
|                                       |                                                 |  |  |  |  |  |
| Output Voltage                        | Inductor Peak Current                           |  |  |  |  |  |
|                                       | 150mA                                           |  |  |  |  |  |
| Cat                                   | Cot .                                           |  |  |  |  |  |
| Sei                                   | Sei                                             |  |  |  |  |  |
| Active Discharge Configuration        | Adaptive Inductor Peak Current                  |  |  |  |  |  |
| Passive Discharge Configuration       | Fast Start                                      |  |  |  |  |  |
| DVS Voltage                           | FET Scaling                                     |  |  |  |  |  |
|                                       | EMI Mode                                        |  |  |  |  |  |
| Alt DVS Voltage                       | Low EMI                                         |  |  |  |  |  |
|                                       |                                                 |  |  |  |  |  |

Figure 7. Buck2 Tab

### LDOs Tab

The LDOs tab (Figure 8) lets the user enable LDOs, set LDO voltages, and change to load switch mode.

| ile Device Options Help                    |                                                 |  |  |  |  |  |  |
|--------------------------------------------|-------------------------------------------------|--|--|--|--|--|--|
| eneral Boost Buck 1 Buck 2 LDOs Buck-Boost | Other DC-DC Haptic Charger Register Map OStatus |  |  |  |  |  |  |
| LDO 1 Enable                               | LDO 2 Enable                                    |  |  |  |  |  |  |
| Enabled                                    | Enabled                                         |  |  |  |  |  |  |
| Enabled by MPC                             | Enabled by MPC                                  |  |  |  |  |  |  |
| <ul> <li>Disabled</li> </ul>               | Disabled     Read All Registers                 |  |  |  |  |  |  |
| Output Voltage                             | Output Voltage                                  |  |  |  |  |  |  |
| 1.2V                                       | 3.2V                                            |  |  |  |  |  |  |
|                                            |                                                 |  |  |  |  |  |  |
| Set                                        | Set                                             |  |  |  |  |  |  |
| Active Discharge Configuration             | Active Discharge Configuration                  |  |  |  |  |  |  |
| Passive Discharge Configuration            | Passive Discharge Configuration                 |  |  |  |  |  |  |
| Load Switch Mode                           | Load Switch Mode                                |  |  |  |  |  |  |
| Controlled by Enable after 100% of boot.   | Controlled by Enable after 100% of boot.        |  |  |  |  |  |  |
|                                            |                                                 |  |  |  |  |  |  |

Figure 8. LDOs Tab

Evaluates: MAX20353

#### **Buck Boost Tab**

In the **Buck Boost** tab (Figure 9), the user can enable buck boost, set buck boost voltage, and inductor current settings.

| ile Device                              | Options H                    | lelp        |            |            |           |         |                |             |                |         |
|-----------------------------------------|------------------------------|-------------|------------|------------|-----------|---------|----------------|-------------|----------------|---------|
| eneral B                                | oost Buck 1                  | Buck 2      | LDOs       | Buck-Boost | Other DC- | DC H    | laptic         | Charger     | Register Map   | Status  |
| Buck-Bo                                 | ost Enable                   |             |            |            |           |         |                |             |                |         |
| Enab                                    | led                          |             |            |            |           |         |                |             |                |         |
| <ul> <li>Enab</li> <li>Disat</li> </ul> | led by MPC                   | Ŧ           |            |            |           |         |                |             | Read All Re    | gisters |
|                                         |                              |             |            |            | C         |         |                |             |                |         |
| Outp                                    | ut Voltage                   |             |            |            | Indu      | ictor P | eak C          | urrent      |                |         |
| _                                       |                              |             | -0         | 5V         | _         |         | )              |             | 100n           | A       |
|                                         |                              | Sot         |            |            |           | 1       |                | Set         |                |         |
|                                         |                              | Oel         |            |            |           |         |                | Uer         |                |         |
| $\bigcirc$                              | Active Discha                | arge Cont   | figuratior | ı          | 0         | Curr    | ent Lir        | nited Outp  | out Mode       |         |
|                                         | Passive Disc<br>Ripple Reduc | harge Co    | nfiguratio | on         | Clo       | k Divi  | der Se         | tting (0-12 | 27) 0          | Set     |
|                                         |                              |             |            |            | EMI       | Mode    |                | Ir          | nductance Sele | ect     |
|                                         |                              |             |            |            |           | Low EN  | /I<br>fficions |             | 4.7µH          |         |
| Cont                                    | rolled by Enab               | le after 10 | 00% of b   | oot.       |           | iiyn E  | ncienc         | y           | 5.5µ1          |         |

Figure 9. Buck Boost Tab

## Evaluates: MAX20353

### Other DC-DC Tab

The **Other DC-DC** tab (Figure 10) includes the Charge Pump and SFOUT settings.

| eneral Boost Buck 1 Buck 2 LDOs Buck-Boos | t Other DC-DC Haptic Charger Register Map | Status      |
|-------------------------------------------|-------------------------------------------|-------------|
|                                           | · · · · · · · · · · · · · · · · · · ·     | • • • • • • |
| Charge Pump Enable                        | SFOUT Enable                              |             |
| Enabled                                   | Enabled                                   |             |
| Enabled by MPC                            | Enabled by MPC                            | istore      |
| Disabled                                  | Disabled                                  | ISLEIS      |
| Output Voltage                            | Output Voltage                            |             |
| 5V                                        | 5V                                        |             |
| O C CV                                    | 0 2 21/                                   |             |
| 0.00                                      | • <b>3.3</b> V                            |             |
|                                           |                                           |             |
| Set                                       | Set                                       |             |
| Bassiva Disabarga Configuration           |                                           |             |
| Passive Discharge Configuration           |                                           |             |
|                                           |                                           |             |
|                                           |                                           |             |
|                                           |                                           |             |
| Controlled by Enable after 100% of boot.  |                                           |             |

Figure 10. Other DC-DC Tab

### Haptic Tab

The **Haptic** tab (Figure 11) lets the user choose the actuator type, haptic driver mode, and different settings for each mode.

| General      | Boost Buc          | k 1 Buck 2       | LDOs              | Buck-Boost | Other DC-DC     | Haptic                    | Charger   | Registe | r Map    | Status |
|--------------|--------------------|------------------|-------------------|------------|-----------------|---------------------------|-----------|---------|----------|--------|
| Haptic<br>R4 | C Pattern Mod      | le<br>tern - MPC | ¥                 |            | Haptic Mode     | e Select<br>de            |           | VFS     | 3.00     | V v    |
| Ex           | ternal Triggere    | ed - MPC         | ¥                 |            |                 | Je                        |           | Read    | All Regi | sters  |
| Di           | sabled             |                  |                   |            |                 |                           |           | A       | dvanced. |        |
| RAM          | Haptic Patter      | m Mode           |                   |            | Real-Time I     | 2C                        |           |         |          |        |
| RAN          | RAM Address 0x00 - |                  |                   |            |                 | Amplitude -0.00% of VFS + |           |         |          |        |
| Last         | Sample             | Not La           | st Sample         | ¥          |                 |                           |           |         |          |        |
| Amp          | olitude            | -25.20           | % of VFS          | ¥          | External Tri    |                           |           |         |          |        |
| Dura         | ation              | 2                | 5 <mark>ms</mark> | Ŧ          | Amplitude Durat |                           |           |         |          | ı      |
| Wait         | Ē                  | 7                | 5 <mark>ms</mark> | Ŧ          | Overdrive       | -100.0                    | 0% of VFS | ¥       | 20ms     | ¥      |
| Rep          | eat                | Repea            | t 5 Times         | ¥          | Active          | -59.84                    | 4% of VFS | ¥       | 500ms    | ¥      |
|              |                    | 0.00             | 141.2             | Datte      | Braking         | +100.0                    | 0% of VES |         | 20mg     |        |

Figure 11. Haptic Tab

## Evaluates: MAX20353

#### **Charger Tab**

The **Charger** tab (Figure 12) lets the user set charger and thermistor monitor configurations. The charger and thermistor status section constantly polls the charger and thermistor status and displays any changes. The polling happens even when the **Charger** tab is not selected. The polling can be disabled by selecting **Disable Polling** in the **Options** menu at the top of the application.

| eneral | Boo                 | ost Buck           | 1 Buck 2 | LDOs  | Buck-Boost | Other DC-DC                       | Haptic      | Charger | Register Map                  | Statu:           |
|--------|---------------------|--------------------|----------|-------|------------|-----------------------------------|-------------|---------|-------------------------------|------------------|
| Charg  | er<br>able<br>sable | d<br>ed            |          |       |            | Thermal Mo<br>Enabled<br>Disabled | onitor<br>1 |         |                               |                  |
|        |                     |                    |          |       |            |                                   |             |         | Read All Re                   | gisters          |
| Therr  | nal I               | Regulation         | 1        |       |            | Charger Sta                       | atus        |         | hermistor State               | us               |
| Zor    | ne                  | Charger<br>Enabled | BatReg   | F     | Chg        | Charger                           | off         |         | Detection dis<br>CHGIN not pr | abled,<br>esent. |
| Co     | ld                  | $\bigcirc$         | -150mV * | 0.2 x | IFChg 🔻    | Thermal Li                        | mits        |         |                               |                  |
| Co     | ol                  | $\bigcirc$         | -150mV 🔹 | 0.2 x | IFChg 👻    | Cold Lin                          | nit         |         | 1.398V                        | •                |
| Ro     | om                  |                    | BatReg * | 1.0 x | IFChg 👻    | Cool Lin                          | nit         |         | 1.398V                        | Ŧ                |
| Wa     | arm                 | $\bigcirc$         | -150mV * | 0.2 x | IFChg 👻    | Warm Li                           | imit        |         | 0.529V                        | *                |
| Ho     | t                   | $\bigcirc$         | -150mV 👻 | 0.2 x | IFChg 🔻    | Hot Limi                          | t           |         | 0.529V                        | w                |

Figure 12. Charger Tab

#### **Register Map Tab**

The **Register Map** tab allows for the configuration of all I<sup>2</sup>C registers and AP Commands, including those not configurable in other tabs. In the top right corner of the tab page, the user can select between direct I<sup>2</sup>C registers and AP commands.

For direct  $I^2C$  (Figure 13), the register to be read from or written to can be selected in the left table. The right table contains descriptions for each register field of the select-

ed 8-bit register. All bits, along with their field names, are displayed at the bottom of the page.

To set a bit, click the bit label. **Bold** text represents logic 1 and regular text represents logic 0. To configure the changes to the device, click the **Write** button at the bottom right.

The user can click **Read All** to perform a burst read of all registers.

| <b>Beneral</b> | Boost   | Buck 1 E | Buck 2 LDOs | Buck-Bo | post | Other DC-DC | Haptic Cha | rger Regist | ter Map    | Status  |
|----------------|---------|----------|-------------|---------|------|-------------|------------|-------------|------------|---------|
| Rea            | d All   |          |             |         |      |             |            |             | Direct I2C | -       |
| Addr           |         | Regis    | ter         | Value   | ^    | Field       | N          | ame         | Desc       | ription |
| 0x00           | HW ID   |          |             | 0x03    |      | 0000000     | 22221      |             | Indicates  | the     |
| 0x01           | FW ID   |          |             | 0x02    |      | Bit [7:0]   | HWID       |             | current ha | ardware |
| 0x03           | INT0    |          |             | 0x00    |      |             |            |             | TOTOTOTI.  |         |
| 0x04           | INT1    |          |             | 0x00    |      |             |            |             |            |         |
| 0x05           | INT2    |          |             | 0x80    |      |             |            |             |            |         |
| 0x06           | Status0 |          |             | 0x38    |      |             |            |             |            |         |
| 0x07           | Status1 |          |             | 0x20    |      |             |            |             |            |         |
| 0x08           | Status2 |          |             | 0x00    |      |             |            |             |            |         |
| 0x09           | Status3 |          |             | 0x00    |      |             |            |             |            |         |
| 0x0B           | SystemE | Frror    |             | 0x00    |      |             |            |             |            |         |
| Ovoc           | IntMask | 1        |             | 0,00    | ¥    |             |            |             |            |         |
|                | 7       | 6        | 5           | 4       |      | 3           | 2          | 1           |            | 0       |
| 12.2.2         | וקו     | HW IDI61 | HW ID[5]    | HW ID   | 141  | HW ID[3]    | HW ID[2]   | HW ID[1]    | HW         | IDIOI   |

Figure 13. Register Map Tab Direct I<sup>2</sup>C

For AP commands (Figure 14), the left table is populated with all AP commands in the order of their operation codes. When an AP command is selected, its APDataOut/ In registers expand under it. Selecting an APData register shows the individual bit descriptions and allows the user to read/write individual bits just like the direct I<sup>2</sup>C option. After writing or before reading the APData registers, the user can send the operation code for the selected AP command by clicking the **Send Opcode** button at the bottom right of the tab page.

A common action when sending AP commands manually is to send a read opcode, modify one specific setting (like VSet or BstEn), then send the corresponding write opcode. To speed up this read/modify/write action, the **APDataIn** to **APDataOut** button in the top left of the tab page can copy all APDataIn registers to the APDataOut registers.

| Beneral              | Boost                                  | Buck 1                                   | Buck 2  | LDOs | Buck-Boost | Other DC-DC H    | laptic Charger | Regis | ter Map                                                   | <ul> <li>Sta</li> </ul>                    | tus |
|----------------------|----------------------------------------|------------------------------------------|---------|------|------------|------------------|----------------|-------|-----------------------------------------------------------|--------------------------------------------|-----|
| APData               | ain to APD                             | ataOut                                   |         |      |            |                  |                | AF    | Comma                                                     | inds                                       |     |
| Opcode               |                                        |                                          | Comman  | d    | ^          | Field            | Name           |       | Desc                                                      | ription                                    | ^   |
| 0x01                 | APDataC<br>APDataC<br>APDataC          | onfig_Write<br>OutO<br>Out1<br>Out2      | •       |      |            | APDataOut0 [4:0] | APDataOut0     |       | Contain<br>GPIO0C<br>GPIO0C<br>GPIO0F<br>GPIO0F<br>GPIO0F | s:<br>Cmd,<br>Od,<br>HizB,<br>Res,<br>Pup. |     |
| 0x02<br>0x03         | APDataC<br>APDataC<br>GPIO_C<br>GPIO_C | out3<br>Out4<br>onfig_Rea<br>ontrol_Writ | d       |      |            | APDataOut1 [4:0] | APDataOut1     |       | Contain<br>GPI010<br>GPI010<br>GPI01H<br>GPI01R<br>CPI01R | s:<br>cmd,<br>d,<br>lizB,<br>tes,          |     |
| 0x04<br>0x06<br>0x07 | GPIO_CO                                | ontrol_Rea                               | ad<br>1 |      |            |                  |                |       | Contain<br>GPIO20<br>GPIO20                               | s:<br>md,<br>d,                            | -   |
| 7                    | ,                                      | 6                                        |         | 5    | 4          | 3                | 2              | 1     |                                                           | 0                                          |     |
| -                    |                                        | -                                        |         |      | -          | -                | -              | -     |                                                           | -                                          |     |

Figure 14. Register Map Tab AP Commands

## Evaluates: MAX20353

#### **Status Tab**

The **Status** tab (Figure 15) shows the user the state of the interrupt registers, INT0–INT2, and the status registers, Status0–Status3. The **Read Interrupts** button reads all

INT and STATUS registers and updates the text color to teal to indicate a 1 was read. Interrupt polling can be disabled by selecting **Disable Polling** in the **Options** menu at the top of the application.

| General Boost Buck                                                                                    | 1 Buck 2 LDOs                                                    | Buck 2 LDOs Buck-Boost                                                                                                   |      | Haptic Charg                                  | ger Register Map 🔵 Statu                                                                                                    |  |
|----------------------------------------------------------------------------------------------------|------------------------------------------------------------------|----------------------------------------------------------------------------------------------------|------|-----------------------------------------------|----------------------------------------------------------------------------------------------------|--|
| Int0                                                                                                  | Int1                                                             |                                                                                                    | Int2 |                                               |                                                                                                    |  |
| ThmStatInt<br>ChgStatInt<br>ILimInt<br>UsbOVPInt<br>UsbOkInt<br>ChgThmSDInt<br>ThmRegInt<br>ChgTmoInt | ThmSD<br>BstFltln<br>ThmBu<br>UVLOLI<br>UVLOLI<br>ThmLD<br>ThmLD | ThmSDInt<br>BstFltint<br>ThmBuck2Int<br>ThmBuck1Int<br>UVLOLDO2Int<br>UVLOLDO1Int<br>ThmLDO2Int<br>ThmLDO1Int<br>Status1 |      | Respint<br>t<br>dnt<br>nint<br>imint<br>imint | <ul> <li>Interrupt Detected</li> <li>Read Interrupts</li> <li>Note: Interrupts clear on<br/>read. Interrupts can be<br/>masked by modifying<br/>the IntMask registers<br/>(000C-000E)</li> </ul> |  |
| Status0                                                                                               | Status1                                                          |                                                                                                    |      |                                               | Status3                                                                                                    |  |
| -<br>ThmStat[2]<br>ThmStat[1]<br>ThmStat[0]<br>ChgStat[2]<br>ChgStat[1]<br>ChgStat[0]                 | -<br>ILim<br>UsbOVI<br>UsbOk<br>ChgJEI<br>ChgJEI<br>ChgJEI       | -<br>-<br>UsbOVP<br>UsbOk<br>ChgJEITASD<br>ChgJEITAReg<br>ChgTmo                                                         |      | k2<br>k1<br>02<br>01<br>02<br>01              | APCmdResp<br>SysErr<br>-<br>LRALock<br>LRAAct<br>BBstThm<br>SysBatLim<br>ChgSysLim                                                                                                    |  |

Figure 15. Status Tab

### Evaluates: MAX20353

#### **Detailed Description of Hardware**

The MAX20353 EV system evaluates the MAX20353 ultra-low-power wearable PMIC, which communicates over the I<sup>2</sup>C interface. The EV system demonstrates the IC features such as boost, bucks, linear regulators, buck-boost, LED current sink, battery charger, and haptic

driver. The EV system uses the IC in a 56-bump waferlevel package on a proven, four-layer PCB design. The EV system can use USB VBUS +5V DC for battery and charger input-power source. Alternatively, the EV system can be powered from an external power supply. Figure 16 shows the EV system block annotated pictures (see the *MAX20353 EV System Board Pic*).

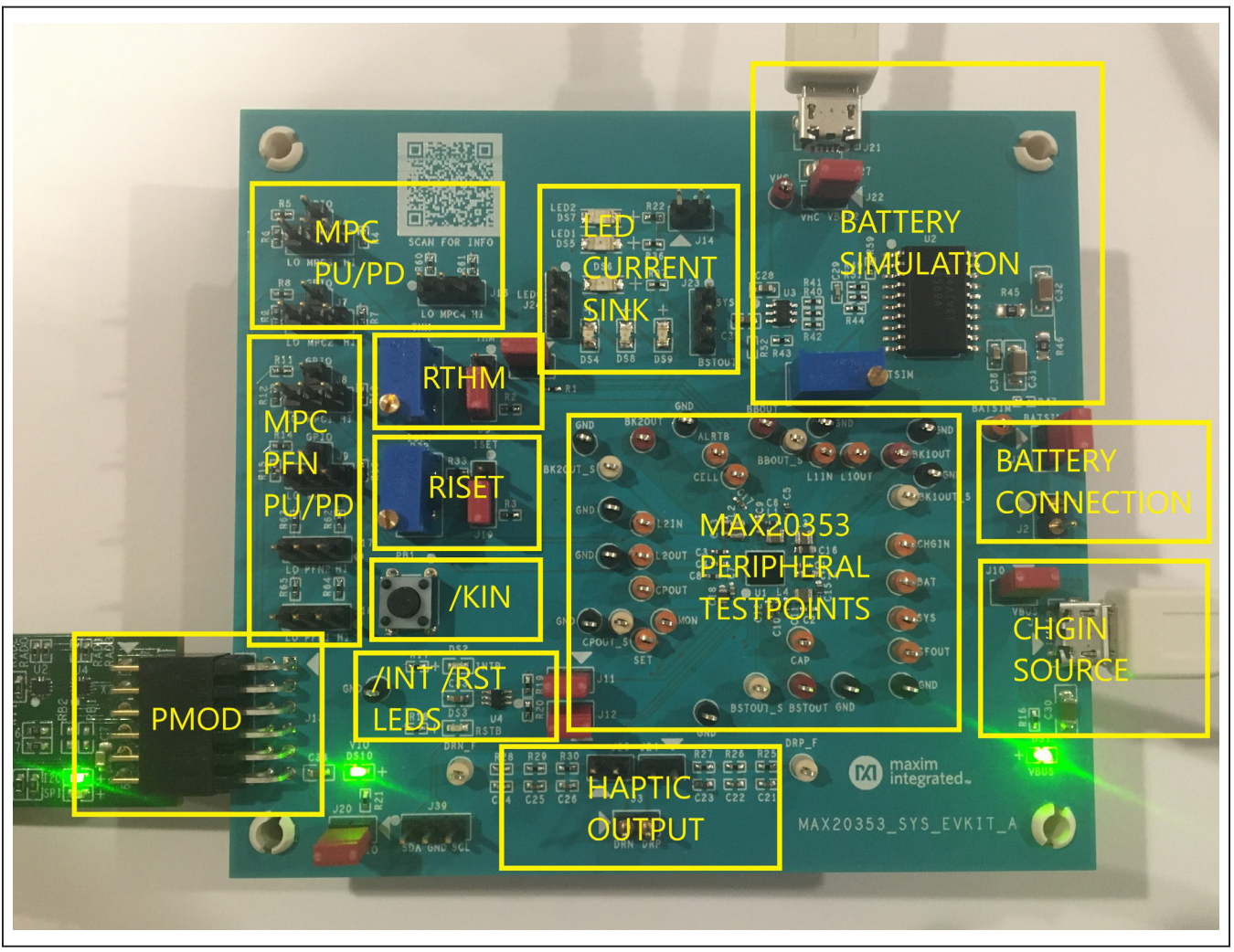

Figure 16. MAX20353 EVSYSKIT Block Annotated Picture

#### Hardware Setup

To use the EV system with the GUI, connect the MAXPICO2PMB2# to the PMOD connector in the bottom left corner of the board. The MAXPICO2PMB2# also provides 3.3V to the logic voltage VIO of the EV system when shunting J20. The user can use J21 USB VBUS to power the battery simulation circuits on the EV system to supply BAT of the IC. Turning the R48 potentiometer can change the BATSIM voltage. Connect BATSIM to BAT of the IC with a shunt on J15. Alternatively, instead of using battery simulation circuits on the board, the user can connect their Li-ion battery on the J2 connector. The user can use the J1 USB VBUS as the CHGIN source and place a shunt on J10.

#### **PFNs and MPCs States**

The PFNs and MPCs can be pulled up to VIO through a 100k $\Omega$  resistor, or connected to ground through a 100k $\Omega$  resistor.

#### **Regulators and Peripherals**

All regulator outputs are made available on test points. The inputs to the LDO1, and LDO2 must be supplied externally through test points. Bucks, buck-boost, boost, and charge pump outputs have sense test points which provide easy voltage measuring.

#### **Thermistor and SET Adjustment**

When the J4 shunt is installed, THM is pulled up to TPU through a  $10k\Omega$  resistor. Header J5 is used to select the pull-down resistor for THM. When pin 1 and 2 is shunted, potentiometer R31 is used to simulate a thermistor at THM. When pin 2 and 3 is shunted, a fixed  $10k\Omega$  resistor is connected between THM and ground.

Header J19 is used to select the resistor for R<sub>ISET</sub>, which sets the fast charge current (I<sub>FCHG</sub>). Shunting pin 1 and 2 selects potentiometer R33 and the user can change R<sub>ISET</sub> to change I<sub>FCHG</sub>. Shunting pin 2 and 3 selects a fixed 39k $\Omega$  resistor, which sets the fast charge current to 51mA.

### **INT** and **RST** LED Indicators

Shunts can be installed on J11 and J12 to show the status of  $\overline{\text{INT}}$  and  $\overline{\text{RST}}$  as LED indicators, DS2 and DS3. When the corresponding LED luminates, it means the active-low output is pulled low.

#### **Haptic Driver**

The haptic driver output is on J3 where an LRA or ERM vibration motor can be connected. By shunting J24 and J25, the user can measure the haptic waveform with the on-board low-pass filters, which convert PWM to a sine wave.

#### **LED Current Sink**

The EV system includes multiple LEDs to test the LED0, LED1, and LED2 current sinks. The current source for LED1 and LED2 can be connected to SYS by shunting J14. The current source for LED0 can be selected between SYS and BSTOUT by J23. Using J24, the user can select between sinking the current from one LED or three LEDs for LED0.

#### **Jumper Setting**

<u>Table 1</u> shows the detailed jumper setting, and <u>Table 2</u> shows the connector description.

### **Fuel Gauge Software**

The MAX20353 integrates the MAX17048, a fuel gauge IC which implements the Maxim ModelGauge ™ algorithm. Use the MAX20353 Fuel Gauge GUI and MAXPICO2PMB to evaluate the ModelGauge ™ fuel gauge.

#### **Software Installation**

Visit <u>https://www.maximintegrated.com</u> to download the latest version of the Fuel Gauge EV kit software, MAX20353FuelGaugeSetupVxxx.zip located on the MAX20353 EV Kit web page. Download the software to a temporary folder and unzip the zip file. Install the Fuel Gauge EV kit software on your computer by running the MAX20353FuelGaugeSetupVxxx.exe program inside the temporary folder.

#### Hardware Setup

The following procedure applies to the MAX20353 EVKIT:

- Connect the MAXPICO2PMB Adapter Board to J13 of the MAX20353 EVKIT.
- 2) Connect jumper J10 and remove jumper J15.
- 3) Connect the application's battery to jumper J2 and ensure the battery's polarity connection.
- 4) Connect the MAXPICO2PMB Adapter Board to the computer USB port via USB A to USB Micro-B cable.

# Evaluates: MAX20353

### Table 1. Jumper Setting

| JUMPER | SHUNT POSITION | DESCRIPTION                                                                                                    |
|--------|----------------|----------------------------------------------------------------------------------------------------|
| J4     | 1–2*           | Connect THM to TPU for thermistor monitoring                                                                        |
| 15     | 1–2            | Connect THM to a potentiometer                                                                                      |
|        | 2–3*           | Connect THM to 10kΩ (50%/room zone)                                                                                 |
|        | 1–2            | Pull down MPC3 to ground                                                                                            |
| J6     | 1–3            | Connect MPC3 connect to GPIO4                                                                                       |
|        | 1–4            | Pull up MPC3 to VIO                                                                                                 |
|        | 1–2            | Pull down MPC2 to ground                                                                                            |
| J7     | 1–3            | Connect MPC2 to GPIO3                                                                                               |
|        | 1–4            | Pull up MPC2 to VIO                                                                                                 |
|        | 1–2            | Pull down MPC1 to ground                                                                                            |
| J8     | 1–3            | Connect MPC1 to GPIO2                                                                                               |
|        | 1–4            | Pull up MPC1 to VIO                                                                                                 |
|        | 1–2            | Pull down MPC0 to ground                                                                                            |
| J9     | 1–3            | Connect MPC0 to GPIO1                                                                                               |
|        | 1–4            | Pull up MPC0 to VIO                                                                                                 |
| J10    | 1–2            | Connect CHGIN to USB VBUS from J1                                                                                   |
| J11    | 1–2*           | Connect INT to pull up VIO and DS2                                                                                  |
| J12    | 1–2*           | Connect RST to pull up VIO and DS3                                                                                  |
| J14    | 1–2            | Supply LED1/LED2 from SYS voltage                                                                                   |
| J15    | 1–2            | Connect BATSIM to BAT                                                                                               |
| 14.6   | 1–2            | Pull up MPC4 to VIO                                                                                                 |
| J 10   | 2–3            | Pull down MPC4 to ground                                                                                            |
| 117    | 1–2            | Pull up PFN2 to VIO                                                                                                 |
| JIT    | 2–3            | Pull down PFN2 to ground                                                                                            |
| 110    | 1–2            | Pull up PFN1 to VIO                                                                                                 |
| J10    | 2–3            | Pull down PFN1 to ground                                                                                            |
| 110    | 1–2            | Connect SET to potentiometer                                                                                        |
| 319    | 2–3*           | Connect SET to $39k\Omega$ (fast charge current 0.05A)                                                              |
| J20    | 1–2*           | Connect VIO to 3.3V from PMOD                                                                                       |
| J22    | 1–2*           | Connect VHC to USB VBUS from J21                                                                                    |
| 100    | 1–2            | Supply LED0 from SYS                                                                                                |
| J23    | 2–3            | Supply LED0 from BSTOUT                                                                                             |
| J24    | 1–2            | Connect DRP to a low-pass filter, which converts PWM to a sine wave. The measures are a filtered waveform at DRP_F. |
| J25    | 1–2            | Connect DRN to a low-pass filter, which converts PWM to a sine wave. The measures are a filtered waveform at DRN_F. |
| 126    | 1–2            | Connect LED0 to one LED                                                                                             |
| J20    | 2–3            | Connect LED0 to three LEDs                                                                                          |
| 130    | 1–2            | Connect SDA to ground                                                                                               |
| 128    | 2–3            | Connect SCL to ground                                                                                               |

\*Default position.

### **Table 2. Connectors Description**

| CONNECTOR | DESCRIPTION                                     |
|-----------|-------------------------------------------------|
| J1        | Connect to the USB cable for CHGIN voltage      |
| J2        | Connect to Battery                              |
| J3        | Connect to the LRA/ERM haptic actuator          |
| J13       | Connect to MAXPICO2PMB2#                        |
| J21       | Connect to the USB cable for battery simulation |

#### **Communication Port**

The Fuel Gauge software automatically finds the MAXPICO2PMB adapter when connected to any USB port. Communication status is shown on the left-hand side of the bottom status bar. See Figure 17. If communication is valid, a green bar updates as the software continuously reads the IC registers.

#### Main Window

Most major functionality is available from the main window. (see Figure 18).

|  | Reading | ✓ Periodically Read Regsters |
|--|---------|------------------------------|
|--|---------|------------------------------|

Figure 17. Bottom Status Bar

| R                                                                                                    | maxi                                                                                                    | m                                                                                              | od                                                            | R SOC 8 VCell 5 CRate 8                                                                                                    | Always Hibernat<br>Never Hibernate                                                           | e  |
|----------------------------------------------------------------------------------------------------|----------------------------------------------------------------------------------------------------|------------------------------------------------------------------------------------------------|---------------------------------------------------------------|----------------------------------------------------------------------------------------------------|----------------------------------------------------------------------------------------------|----|
|                                                                                                    | integ                                                                                                    | rate                                                                                           | ea™                                                           | 12.586 %                                                                                                    | Default Hibernat                                                                             | e  |
|                                                                                                    |                                                                                                    |                                                                                                |                                                               |                                                                                                    | Clear Alert Pin                                                                              |    |
| Load Custom Mo                                                                                                    | del V                                                                                                    | erify                                                                                          |                                                               |                                                                                                    |                                                                                              |    |
| Start Data Loo                                                                                                    | Sto                                                                                                    | p Log                                                                                          |                                                               |                                                                                                    |                                                                                              |    |
| 20 - °C> RCC                                                                                                    | MP Øx2D                                                                                                    |                                                                                                | Write RCOMP                                                   |                                                                                                    | Disconnect Adapt                                                                             | er |
|                                                                                                    |                                                                                                    | ]                                                                                              | Tinte Reolim                                                  |                                                                                                    | Disconnect Adapt                                                                             |    |
|                                                                                                    |                                                                                                    |                                                                                                | MAX17048/                                                     | MAX17049 is using the custom model "Dexcom_2807"                                                                                                    |                                                                                              |    |
|                                                                                                    |                                                                                                    |                                                                                                |                                                               |                                                                                                    |                                                                                              |    |
| Registers I <sup>2</sup> C Com                                                                                                    | munication Log                                                                                                    | Chart                                                                                          | Documentat                                                    | tion                                                                                                    |                                                                                              |    |
| Registers I <sup>2</sup> C Com<br>Register Name                                                                                                    | munication Log<br>Command                                                                                                | Chart<br>Value                                                                                 | Documentat<br>Meaning                                         | tion<br>Description                                                                                                    |                                                                                              | ^  |
| Registers I <sup>2</sup> C Com<br>Register Name<br>VCell                                                                                                | munication Log<br>Command<br>0x02                                                                                        | Chart<br>Value<br>0xB940                                                                       | Documental<br>Meaning<br>3.705 V/cell                         | tion<br>Description<br>Battery Voltage per cell                                                                                                    |                                                                                              | ^  |
| Registers I <sup>2</sup> C Comm<br>Register Name<br>VCell<br>SOC                                                                                        | munication Log<br>Command<br>0x02<br>0x04                                                                                | Chart<br>Value<br>0xB940<br>0x0C96                                                             | Documentat<br>Meaning<br>3.705 V/cell<br>12.586 %             | tion<br>Description<br>Battery Voltage per cell<br>State of Charge is the percent of battery capacity remaining.                                                                                                    |                                                                                              | ^  |
| Registers   <sup>2</sup> C Comi<br>Register Name<br>VCell<br>SOC<br>CRate                                                                               | munication Log<br>Command<br>0x02<br>0x04<br>0x16                                                                        | Chart<br>Value<br>0xB940<br>0x0C96<br>0xFF91                                                   | Documentar<br>Meaning<br>3.705 V/cell<br>12.586 %<br>-0.231 C | tion<br>Description<br>Battery Voltage per cell<br>State of Charge is the percent of battery capacity remaining.<br>Approximate charge/discharge rate of the battery (1C == 100%/Hr). Do not tr<br>Ampere!                                                                                                    | ranslate to                                                                                  | ^  |
| Register I <sup>2</sup> C Com<br>Register Name<br>VCell<br>SOC<br>CRate<br>MODE                                                                         | munication Log<br>Command<br>0x02<br>0x04<br>0x16<br>0x06                                                                | Chart<br>Value<br>0xB940<br>0x0C96<br>0xFF91<br>0x0000                                         | Documentar<br>Meaning<br>3.705 V/cell<br>12.586 %<br>-0.231 C | tion Description Battery Voltage per cell State of Charge is the percent of battery capacity remaining. Approximate charge/discharge rate of the battery (1C == 100%/Hr). Do not tr Ampere!                                                                                                    | ranslate to                                                                                  | ^  |
| Registers I <sup>2</sup> C Comm<br>Register Name<br>VCell<br>SOC<br>CRate<br>MODE<br>MODE.HibStat                                                       | Command<br>0x02<br>0x04<br>0x16<br>0x06<br>0x06[12]                                                                      | Chart<br>Value<br>0xB940<br>0x0C96<br>0xFF91<br>0x0000<br>0                                    | Documental<br>Meaning<br>3.705 V/cell<br>12.586 %<br>-0.231 C | tion Description Battery Voltage per cell State of Charge is the percent of battery capacity remaining. Approximate charge/discharge rate of the battery (1C == 100%/Hr). Do not tr Ampere! This bit is set when the IC is in low-power hibernate mode. During this mode period reduces to 45s. Fuel-gauging remains accurate if battery voltage char slowly.                                                                                                    | anslate to<br>e, the sampling<br>nges sufficiently                                           | ^  |
| Registers I <sup>2</sup> C Com<br>Register Name<br>VCell<br>SOC<br>CRate<br>MODE<br>MODE.HibStat                                                        | Command<br>0x02<br>0x04<br>0x16<br>0x06<br>0x06[12]<br>0x06[13]                                                          | Chart<br>Value<br>0xB940<br>0x0C96<br>0xFF91<br>0x0000<br>0                                    | Documental<br>Meaning<br>3.705 V/cell<br>12.586 %<br>-0.231 C | tion Description Battery Voltage per cell State of Charge is the percent of battery capacity remaining. Approximate charge/discharge rate of the battery (1C == 100%/Hr). Do not tr Ampere! This bit is set when the IC is in low-power hibernate mode. During this mode period reduces to 45s. Fuel-gauging remains accurate if battery voltage char slowly. If the host sets this bit, the IC is permitted to sleep if SDA and SCL are held lo writes CONFIG.SLEEP to 1.                                                                                                    | anslate to<br>, the sampling<br>nges sufficiently<br>w, or the host                          | ^  |
| Registers   <sup>2</sup> C Comr<br>Register Name<br>VCell<br>SOC<br>CRate<br>MODE<br>MODE.HibStat<br>MODE.EnSleep<br>Version                            | Command<br>0x02<br>0x04<br>0x16<br>0x06<br>0x06[12]<br>0x06[13]<br>0x08                                                  | Chart<br>Value<br>0xB940<br>0x0C96<br>0xFF91<br>0x0000<br>0<br>0                               | Documental<br>Meaning<br>3.705 V/cell<br>12.586 %<br>-0.231 C | tion Description Battery Voltage per cell State of Charge is the percent of battery capacity remaining. Approximate charge/discharge rate of the battery (1C == 100%/Hr). Do not tr Ampere! This bit is set when the IC is in low-power hibernate mode. During this mode period reduces to 45s. Fuel-gauging remains accurate if battery voltage char slowly. If the host sets this bit, the IC is permitted to sleep if SDA and SCL are held lo writes CONFIG.SLEEP to 1. Identifies the revision of silicon                                                                                               | anslate to<br>the sampling<br>nges sufficiently<br>w, or the host                            | ^  |
| Registers  PC Comm<br>Register Name<br>VCell<br>SOC<br>CRate<br>MODE<br>MODE.HibStat<br>MODE.EnSleep<br>Version<br>HIBRT                                | Command           0x02           0x04           0x16           0x06[12]           0x06[13]           0x08           0x08 | Chart<br>Value<br>0xB940<br>0x0C96<br>0xFF91<br>0x0000<br>0<br>0<br>0<br>0<br>0x0012<br>0x8030 | Documental<br>Meaning<br>3.705 V/cell<br>12.586 %<br>-0.231 C | tion Description Battery Voltage per cell State of Charge is the percent of battery capacity remaining. Approximate charge/discharge rate of the battery (1C == 100%/Hr). Do not tr Ampere! This bit is set when the IC is in low-power hibernate mode. During this mode period reduces to 45s. Fuel-gauging remains accurate if battery voltage char slowly. If the host sets this bit, the IC is permitted to sleep if SDA and SCL are held lo writes CONFIG.SLEEP to 1. Identifies the revision of silicon                                                                                               | anslate to<br>the sampling<br>nges sufficiently<br>w, or the host                            |    |
| Registers I <sup>2</sup> C Comm<br>Register Name<br>VCell<br>SOC<br>CRate<br>MODE<br>MODE.HibStat<br>MODE.EnSleep<br>Version<br>HIBRT<br>HIBRT.HibrtThr | Command           0x02           0x04           0x16           0x06[12]           0x06[13]           0x08           0x04 | Chart<br>Value<br>0xB940<br>0xFF91<br>0x0000<br>0<br>0<br>0x0012<br>0x8030<br>0x30             | Documental<br>Meaning<br>3.705 V/cell<br>12.586 %<br>-0.231 C | tion Description Battery Voltage per cell State of Charge is the percent of battery capacity remaining. Approximate charge/discharge rate of the battery (1C == 100%/Hr). Do not tr Ampere! This bit is set when the IC is in low-power hibernate mode. During this mode period reduces to 45s. Fuel-gauging remains accurate if battery voltage char slowly. If the host sets this bit, the IC is permitted to sleep if SDA and SCL are held lo writes CONFIG.SLEEP to 1. Identifies the revision of silicon Hibernate Threshold. Set HibrtThr and ActThr to 0x00 to disable hibernate, o hibernate always | ranslate to<br>e, the sampling<br>nges sufficiently<br>ow, or the host<br>or both to 0xFF to | ^  |

Figure 18. Main Window

### Loaded Custom Model

This group displays any custom model that has been loaded onto the part by the software. If the device resets, this model is automatically reloaded. If you are using the default model, nothing is displayed here. Any changes to the configuration file are not reloaded automatically.

#### **Start Data Log**

This group displays the file path to which the software is recording the registers. If this box is blank, no file is being saved.

#### **RCOMP** Configuration

You can enter a byte here and press the **Write RCOMP** button to write it to the device. This is not the same as writing the value into the register map, because RCOMP is part of a larger 2-byte register.

If you have a custom model, you can also change the temperature, which adjusts the fuel gauge for proper temperature performance. Changing this value immediately calculates a new value of RCOMP and displays it in the box. This value is not written to the device until you press the **Write RCOMP** button. A change to RCOMP is not reflected in the temperature.

#### **Registers Tab**

Notation used for name and address should be familiar to C programmers with one small change. The register map lists:

- Register Name: A dot indicates that a single address has multiple meanings. This is similar to how the C firmware might access the bits.
- Command/Address: A colon indicates the 0-indexed location, not the size of the bit field. A colon indicates a range of values (e.g., 0x0C[0:4] is a 5-bit value, offset 0 bits at address 0x0C).
- Value: The raw hex value as read directly from the device.

### **Ordering Information**

| PART           | TYPE  |
|----------------|-------|
| MAX20353EVSYS# | EVKIT |

#Denotes RoHS compliant.

## Evaluates: MAX20353

- Meaning: A conversion of the raw hex value, usually with units. Alert bit flags are blank when inactive, or show text when they are alerting.
- Description: Reminders of the functionality. For full details, refer to the MAX17048/MAX17049 IC data sheet. The user can write values to the device directly through the register map. To write a raw hex value, select the cell in the Value column, overwrite the value, and press the Enter or Tab key. You will be prompted to write to the device. Normal communication will pause, and you will see a corresponding blank spot in the graph.

For registers with a conversion factor (e.g., Hibernate Threshold or VAlertMax, you can also modify the Meaning column. The software converts the value back to the raw hex value, and prompts to verify that you are writing what you expect. Remember that not all registers are writable.

#### I<sup>2</sup>C Communication Log Tab

Here you can see a log of traffic that you initiate, as well as any time the device is programmed. It describes each step in detail, including the particular values read or written. This can help remove uncertainty about how to communicate with the device. This log does not show the standard reading events.

#### **Chart Tab**

The chart is interactive: You can zoom into the time axis by left-clicking and dragging anywhere in the plot area. You will see the region highlighted as you drag. You can zoom out either by clicking the small button in the bottom left, or by right-clicking in the plot area. Plotted information not in a log file cannot be recovered once the application closes. The top and bottom plots are synchronized in time, so zooming one zooms the other. The y axes are fixed scale, and you cannot modify which registers are plotted, or where.

## Evaluates: MAX20353

## MAX20353 EV System Bill of Materials

| ITEM | REF_DES                                                            | QTY | MFG PART #                                                                                                    | MANUFACTURER                                                                                                    | VALUE                | DESCRIPTION                                                                                                    |
|------|--------------------------------------------------------------------|-----|----------------------------------------------------------------------------------------------------|----------------------------------------------------------------------------------------------------|----------------------|----------------------------------------------------------------------------------------------------|
| 1    | BATSIM, TP1-TP14                                                   | 15  | 5003                                                                                                    | KEYSTONE                                                                                                    | N/A                  | TEST POINT; PIN DIA=0.1IN; TOTAL LENGTH=0.3IN; BOARD HOLE=0.04IN;<br>ORANGE; PHOSPHOR BRONZE WIRE SILVER PLATE FINISH; |
| 2    | BBOUT_S, BK1OUT_S, BK2OUT_S,<br>BSTOUT_S, CPOUT_S, DRN_F,<br>DRP_F | 7   | 5002                                                                                                    | KEYSTONE                                                                                                    | N/A                  | TEST POINT; PIN DIA=0.11N; TOTAL LENGTH=0.31N; BOARD HOLE=0.04IN; WHITE;<br>PHOSPHOR BRONZE WIRE SILVER;               |
| 3    | C1, C2, C5, C10, C11                                               | 5   | C1005X5R1V225M050BC                                                                                                    | TDK                                                                                                    | 2.2UF                | CAP; SMT (0402); 2.2UF; 20%; 35V; X5R; CERAMIC                                                                         |
| 4    | C3, C4, C6, C8, C15                                                | 5   | C1005X5R0J475K050BC                                                                                                    | TDK                                                                                                    | 4.7UF                | CAP; SMT (0402); 4.7UF; 10%; 6.3V; X5R; CERAMIC                                                                        |
| 5    | C7                                                                 | 1   | C0402C273K4RAC                                                                                                    | KEMET                                                                                                    | 0.027UF              | CAP; SMT (0402); 0.027UF; 10%; 16V; X7R; CERAMIC                                                                       |
| 6    | C9, C13, C14, C16, C18, C19                                        | 6   | GRM188R60J226ME15                                                                                                    | MURATA                                                                                                    | 22UF                 | CAP; SMT (0603); 22UF; 20%; 6.3V; X5R; CERAMIC                                                                         |
| 7    | C12, C20                                                           | 2   | C1608X5R1E106M080AC;<br>CL10A106MA8NRNC;<br>GRM188R61E106MA73;<br>ZRB18AR61E106ME01;<br>GRT188R61E106ME13                                                                                             | TDK;SAMSUNG<br>ELECTRONICS;MURATA;MURATA<br>;MURATA                                                                                         | 10UF                 | CAP; SMT (0603); 10UF; 20%; 25V; X5R; CERAMIC                                                                          |
| 8    | C17                                                                | 1   | GRM155R71A104KA01;<br>C1005X7R1A104K050BB;<br>C0402C104K8RAC                                                                                                    | MURATA;TDK;KEMET                                                                                                    | 0.1UF                | CAP; SMT (0402); 0.1UF; 10%; 10V; X7R; CERAMIC                                                                         |
| 9    | C21-C26                                                            | 6   | C1005X7R1C104K050BC;<br>ATC530L104K116;<br>0402YC104KA12A;<br>C0402X7R160-104KKE;<br>CL05B104K05NNNC;<br>GRM155R71C104KA88;<br>C1005X7R1C104K;<br>CC0402KRX7R7BB104;<br>EMK105B7104KV;<br>CL05B104KO5 | TDK:AMERICAN TECHNICAL<br>CERAMICS:AVK;VENKEL<br>LTD:SAMSUNG<br>ELECTRONICS:MURATA;TDK;YAG<br>EO PHICOMP:TAIYO<br>YUDEN;SAMSUNG ELECTRONICS | 0.1UF                | CAP; SMT (0402); 0.1UF; 10%; 16V; X7R; CERAMIC                                                                         |
| 10   | C27, C30                                                           | 2   | GRM31CR71H475KA12;<br>GRJ31CR71H475KE11;<br>GXM31CR71H475KA10;<br>UMK316AB7475KL                                                                                                    | MURATA;MURATA;MURATA;TAIY<br>O YUDEN                                                                                                    | 4.7UF                | CAP; SMT (1206); 4.7UF; 10%; 50V; X7R; CERAMIC                                                                         |
| 11   | C28                                                                | 1   | C0603C225K9PAC;<br>GRM188R60J225KE01;<br>C1608X5R0J225K080AB                                                                                                    | KEMET;MURATA;TDK                                                                                                    | 2.2UF                | CAP; SMT (0603); 2.2UF; 10%; 6.3V; X5R; CERAMIC;                                                                       |
| 12   | C29                                                                | 1   | C0402X7R500-222KNE;<br>GRM155R71H222KA01;<br>C1005X7R1H222K050BA                                                                                                    | VENKEL LTD.;MURATA;TDK                                                                                                    | 2200PF               | CAP; SMT (0402); 2200PF; 10%; 50V; X7R; CERAMIC                                                                        |
| 13   | C31                                                                | 1   | C3216X5R1C476M160AB;<br>GRM31CR61C476ME44                                                                                                    | TDK;MURATA                                                                                                    | 47UF                 | CAP; SMT (1206); 47UF; 20%; 16V; X5R; CERAMIC                                                                          |
| 14   | C32                                                                | 1   | C3216X5R1H106K160AB;<br>GRM31CR61H106KA12                                                                                                    | TDK;MURATA                                                                                                    | 10UF                 | CAP; SMT (1206); 10UF; 10%; 50V; X5R; CERAMIC                                                                          |
| 15   | C33                                                                | 1   | C1608X5R1H104K080AA                                                                                                    | TDK                                                                                                    | 0.1UF                | CAP; SMT (0603); 0.1UF; 10%; 50V; X5R; CERAMIC                                                                         |
| 16   | C34                                                                | 1   | GRM188R60J105KA01                                                                                                    | MURATA                                                                                                    | 1UF                  | CAP; SMT (0603); 1UF; 10%; 6.3V; X5R; CERAMIC;                                                                         |
| 17   | C35                                                                | 1   | C0603C475K9PAC                                                                                                    | KEMET                                                                                                    | 4.7UF                | CAP; SMT (0603); 4.7UF; 10%; 6.3V; X5R; CERAMIC;                                                                       |
| 18   | C36                                                                | 1   | C0603C104K8RAC                                                                                                    | KEMET                                                                                                    | 0.1UF                | CAP; SMT (0603); 0.1UF; 10%; 10V; X7R; CERAMIC                                                                         |
| 19   | DS1-DS3, DS10                                                      | 4   | LG L29K-G2J1-24                                                                                                    | OSRAM                                                                                                    | LG L29K-G2J1-24      | DIODE; LED; SMT (0603); Vf=1.7V; If(test)=0.002A; -40 DEGC TO +100 DEGC                                                |
| 20   | DS4, DS8, DS9                                                      | 3   | LTST-C171TBKT                                                                                                    | LITE-ON ELECTRONICS INC.                                                                                                    | LTST-C171TBKT        | DIODE; LED; SMD LED; BLUE; SMT (0805); PIV=5V; IF=0.020A                                                               |
| 21   | DS5-DS7                                                            | 3   | LTST-C150KRKT                                                                                                    | LITE-ON ELECTRONICS INC.                                                                                                    | LTST-C150KRKT        | DIODE; LED; STANDARD; RED; SMT (1206); PIV=2V; IF=0.02A; -30 DEGC TO +85<br>DEGC                                       |
| 22   | J1, J21                                                            | 2   | ZX62D-B-5P8                                                                                                    | HIROSE ELECTRIC CO LTD.                                                                                                    | ZX62D-B-5P8          | CONNECTOR; MALE; SMT; MICRO UNIVERSAL SERIES BUS B-TYPE CONNECTOR;<br>RIGHT ANGLE; 5PINS                               |
| 23   | J2, J3                                                             | 2   | 800-10-002-10-001000                                                                                                    | MILLMAX                                                                                                    | 800-10-002-10-001000 | CONNECTOR; MALE; TH; SINGLE ROW; STRAIGHT; 2PINS                                                                       |
| 24   | J4, J10-J12, J14, J15, J20, J22, J24,<br>J25                       | 10  | PBC02SAAN                                                                                                    | SULLINS ELECTRONICS CORP.                                                                                                    | PBC02SAAN            | CONNECTOR; MALE; THROUGH HOLE; BREAKAWAY; STRAIGHT; 2PINS                                                              |
| 25   | J5, J16-J19, J23, J26, J39                                         | 8   | PBC03SAAN                                                                                                    | SULLINS                                                                                                    | PBC03SAAN            | CONNECTOR; MALE; THROUGH HOLE; BREAKAWAY; STRAIGHT; 3PINS; -65<br>DEGC TO +125 DEGC                                    |
| 26   | J6-J9                                                              | 4   | TSW-104-07-L-S                                                                                                    | SAMTEC                                                                                                    | TSW-104-07-L-S       | EVKIT PART-CONNECTOR; MALE; THROUGH HOLE; TSW SERIES; SINGLE ROW;<br>STRAIGHT; 4PINS                                   |
| 27   | J13                                                                | 1   | PBC06DBAN                                                                                                    | SULLINS ELECTRONICS CORP.                                                                                                    | PBC06DBAN            | CONNECTOR; MALE; THROUGH HOLE; BREAKAWAY; RIGHT ANGLE; 12PINS;<br>12PINS - ALTERNATE PIN NUMBERING                     |
| 28   | L1, L4                                                             | 2   | DFE201610E-4R7M=P2                                                                                                    | MURATA                                                                                                    | 4.7UH                | INDUCTOR; SMT (2016); METAL ALLOY CHIP; 4.7UH; TOL=+/-20%; 1.3A                                                        |
| 29   | L2, L3                                                             | 2   | DFE201612E-2R2M                                                                                                    | MURATA                                                                                                    | 2.2UH                | INDUCTOR; SMT (0806); WIREWOUND CHIP; 2.2UH; TOL=+/-20%; 1.8A                                                          |
| 30   | PB1                                                                | 1   | 1825910-6                                                                                                    | TE CONNECTIVITY                                                                                                    | 1825910-6            | SWITCH; SPST; THROUGH HOLE; 24V; 0.05A; TACTILE SWITCH; RCOIL=0 OHM;<br>RINSULATION=100M OHM; TE CONNECTIVITY          |

# Evaluates: MAX20353

## MAX20353 EV System Bill of Materials (continued)

| ITEM  | REF_DES                                                      | QTY | MFG PART #                         | MANUFACTURER              | VALUE        | DESCRIPTION                                                                                                    |
|-------|--------------------------------------------------------------|-----|------------------------------------|---------------------------|--------------|----------------------------------------------------------------------------------------------------|
| 31    | R1, R2, R19, R20, R23, R44, R49                              | 7   | CRCW040210K0FK;<br>RC0402FR-0710KL | VISHAY DALE;YAGEO PHICOMP | 10K          | RES; SMT (0402); 10K; 1%; +/-100PPM/DEGC; 0.0630W                                                                                                    |
| 32    | R3                                                           | 1   | ERJ-2RKF3902X;<br>CRCW040239K0FK   | PANASONIC;VISHAY DALE     | 39K          | RES; SMT (0402); 39K; 1%; +/-100PPM/DEGC; 0.0630W                                                                                                    |
| 33    | R4, R6, R7, R9, R10, R12, R13,<br>R15, R40-R43, R47, R60-R65 | 19  | ERJ-2GEJ104                        | PANASONIC                 | 100K         | RES; SMT (0402); 100K; 5%; +/-200PPM/DEGC; 0.1000W                                                                                                    |
| 34    | R5, R8, R11, R14                                             | 4   | ERJ-2RKF1001                       | PANASONIC                 | 1K           | RES; SMT (0402); 1K; 1%; +/-100PPM/DEGC; 0.1000W                                                                                                    |
| 35    | R16-R18, R21                                                 | 4   | CRCW0402499RFK                     | VISHAY DALE               | 499          | RES; SMT (0402); 499; 1%; +/-100PPM/DEGC; 0.0630W                                                                                                    |
| 36    | R22, R36, R37                                                | 3   | CRCW040210R0JNEDHP                 | VISHAY DRALORIC           | 10           | RES; SMT (0402); 10; 5%; +/-200PPM/DEGK; 0.2000W                                                                                                    |
| 37    | R25-R30                                                      | 6   | ERJ-2RKF3000                       | PANASONIC                 | 300          | RES; SMT (0402); 300; 1%; +/-100PPM/DEGC; 0.1000W                                                                                                    |
| 38    | R31, R32                                                     | 2   | PV36Y105C01B00                     | MURATA                    | 1M           | RESISTOR; THROUGH-HOLE-RADIAL LEAD; PV36 SERIES; 1M OHM; 10%; 100PPM;<br>0.5W; TRIMMER POTENTIOMETER; 25 TURNS; MOLDER CERAMIC OVER METAL<br>FILM          |
| 39    | R33                                                          | 1   | CRCW04023K40FK                     | VISHAY DALE               | 3.4K         | RES; SMT (0402); 3.4K; 1%; +/-100PPM/DEGC; 0.0630W                                                                                                    |
| 40    | R45, R46                                                     | 2   | WSL0805R1000FEA18                  | VISHAY DALE               | 0.1          | RES; SMT (0805); 0.1; 1%; +/-75PPM/DEGC; 0.1250W                                                                                                    |
| 41    | R48                                                          | 1   | 3296Y-1-253LF                      | BOURNS                    | 25K          | RESISTOR; THROUGH-HOLE-RADIAL LEAD; 3296 SERIES; 25K OHM; 10%;<br>100PPM; 0.5W; SQUARE TRIMMING POTENTIOMETER; 25 TURNS; MOLDER<br>CERAMIC OVER METAL FILM |
| 42    | R51                                                          | 1   | ERJ-2GE0R00                        | PANASONIC                 | 0            | RES; SMT (0402); 0; JUMPER; JUMPER; 0.1000W                                                                                                    |
| 43    | R52                                                          | 1   | ERJ-2RKF5100                       | PANASONIC                 | 510          | RES; SMT (0402); 510; 1%; +/-100PPM/DEGC; 0.1000W                                                                                                    |
| 44    | R59                                                          | 1   | ERJ-2RKF1152                       | PANASONIC                 | 11.5K        | RES; SMT (0402); 11.5K; 1%; +/-100PPM/DEGC; 0.1000W                                                                                                    |
| 45    | SPACER1-SPACER4                                              | 4   | 9032                               | KEYSTONE                  | 9032         | MACHINE FABRICATED; ROUND-THRU HOLE SPACER; NO THREAD; M3.5; 5/8IN;<br>NYLON                                                                               |
| 46    | TP15-TP19                                                    | 5   | 5000                               | KEYSTONE                  | N/A          | TEST POINT; PIN DIA=0.1IN; TOTAL LENGTH=0.3IN; BOARD HOLE=0.04IN; RED;<br>PHOSPHOR BRONZE WIRE SILVER PLATE FINISH;                                        |
| 47    | TP20-TP31                                                    | 12  | 5001                               | KEYSTONE                  | N/A          | TEST POINT; PIN DIA=0.1IN; TOTAL LENGTH=0.3IN; BOARD HOLE=0.04IN; BLACK; PHOSPHOR BRONZE WIRE SILVER PLATE FINISH;                                         |
| 48    | U1                                                           | 1   | MAX20353                           | MAXIM                     | MAX20353     | EVKIT PART- IC; WEARABLE POWER NAMAGEMENT SOLUTION; PACKAGE<br>OUTLINE; WLP 56 PINS; 0.5MM PITCH; PKG. CODE: W563A4+1; PKG. OUTLINE: 21-<br>100104         |
| 49    | U2                                                           | 1   | OPA569AIDWPR                       | TEXAS INSTRUMENTS         | OPA569AIDWPR | IC; AMP; RAIL-TO-RAIL I/O; POWER AMPLIFIER; WSOIC20-EP 300MIL                                                                                              |
| 50    | U3                                                           | 1   | MAX8880EUT+                        | МАХІМ                     | MAX8880EUT+  | IC; VREG; ULTRA-LOW-IQ LOW-DROPOUT LINEAR REGULATOR WITH POK;<br>SOT23-6                                                                                   |
| 51    | U4                                                           | 1   | NC7WZ07P6X                         | FAIRCHILD SEMICONDUCTOR   | NC7WZ07P6X   | IC; BUF; TINY LOGIC ULTRA-HIGH SPEED DUAL BUFFER; SC70-6                                                                                                   |
| 52    | PCB                                                          | 1   | MAX20353SYS                        | MAXIM                     | PCB          | PCB:MAX20353SYS                                                                                                    |
| 53    | MISC1, MISC2                                                 | 2   | 3025010-03                         | QUALTEK ELECTRONICS CORP  | 3025010-03   | CONNECTOR; MALE; USB-A_MINI-B; USB 4P(A)/M - USB MINI 5P(B)/M; STRAIGHT; 36IN                                                                              |
| 54    | MISC3                                                        | 1   | MAXPICO2PMB#                       | MAXIM                     | MAXPICO2PMB# | ACCESSORY; BRD; PACKOUT; PICO2PMB ADAPTER BOARD                                                                                                    |
| TOTAL |                                                              | 182 |                                    |                           |              |                                                                                                    |

## MAX20353 EV System Schematic

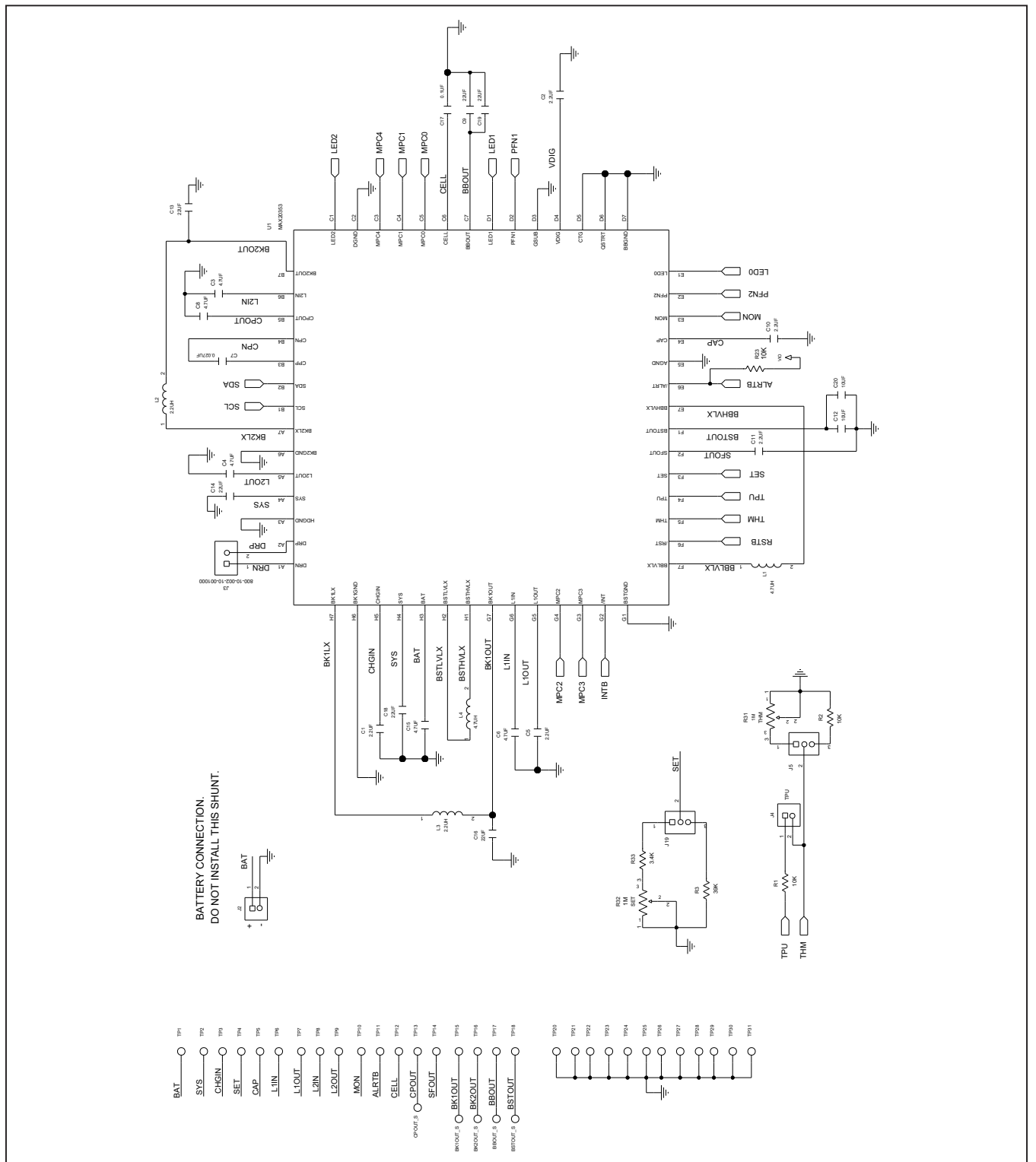

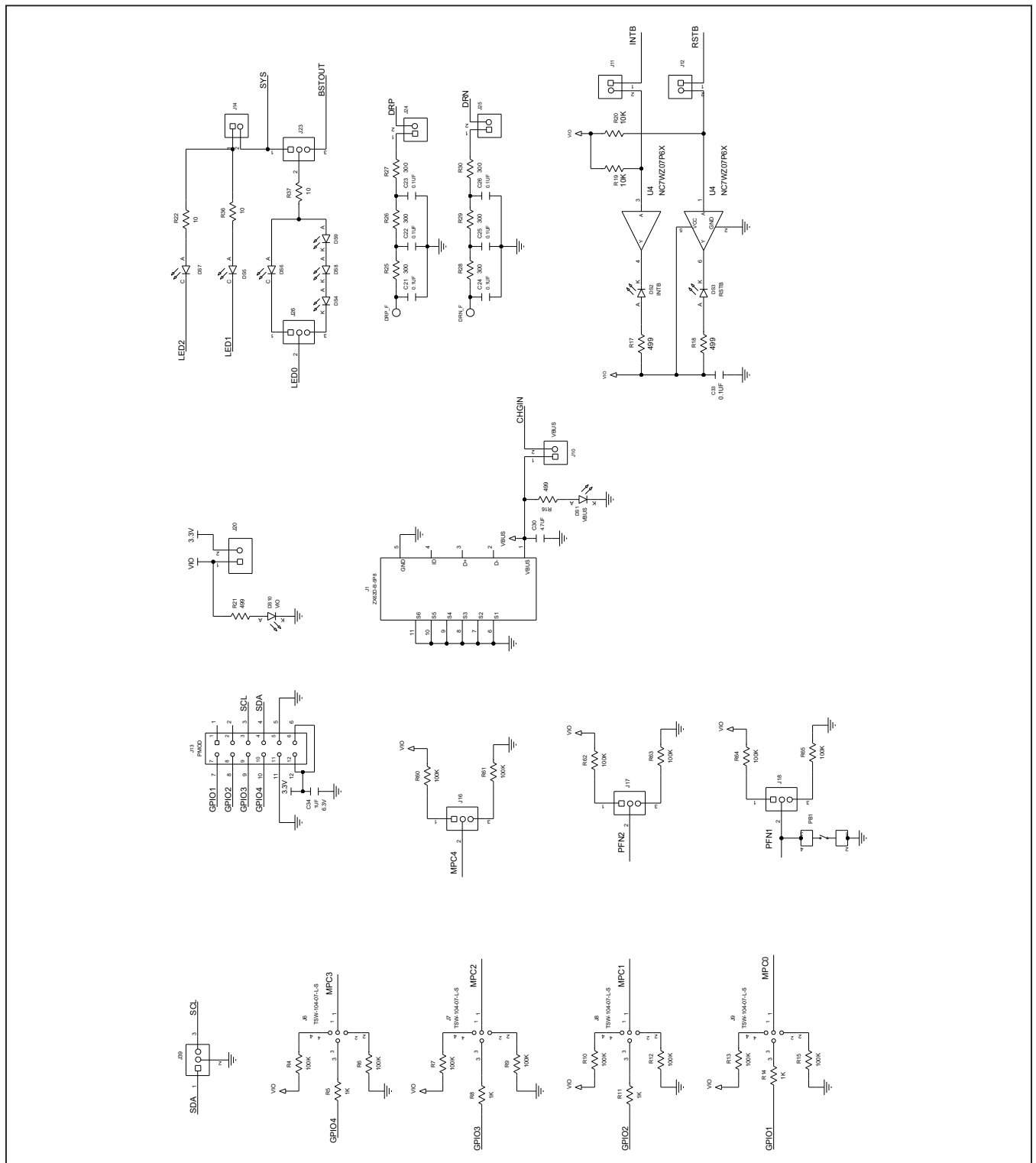

## MAX20353 EV System Schematic (continued)

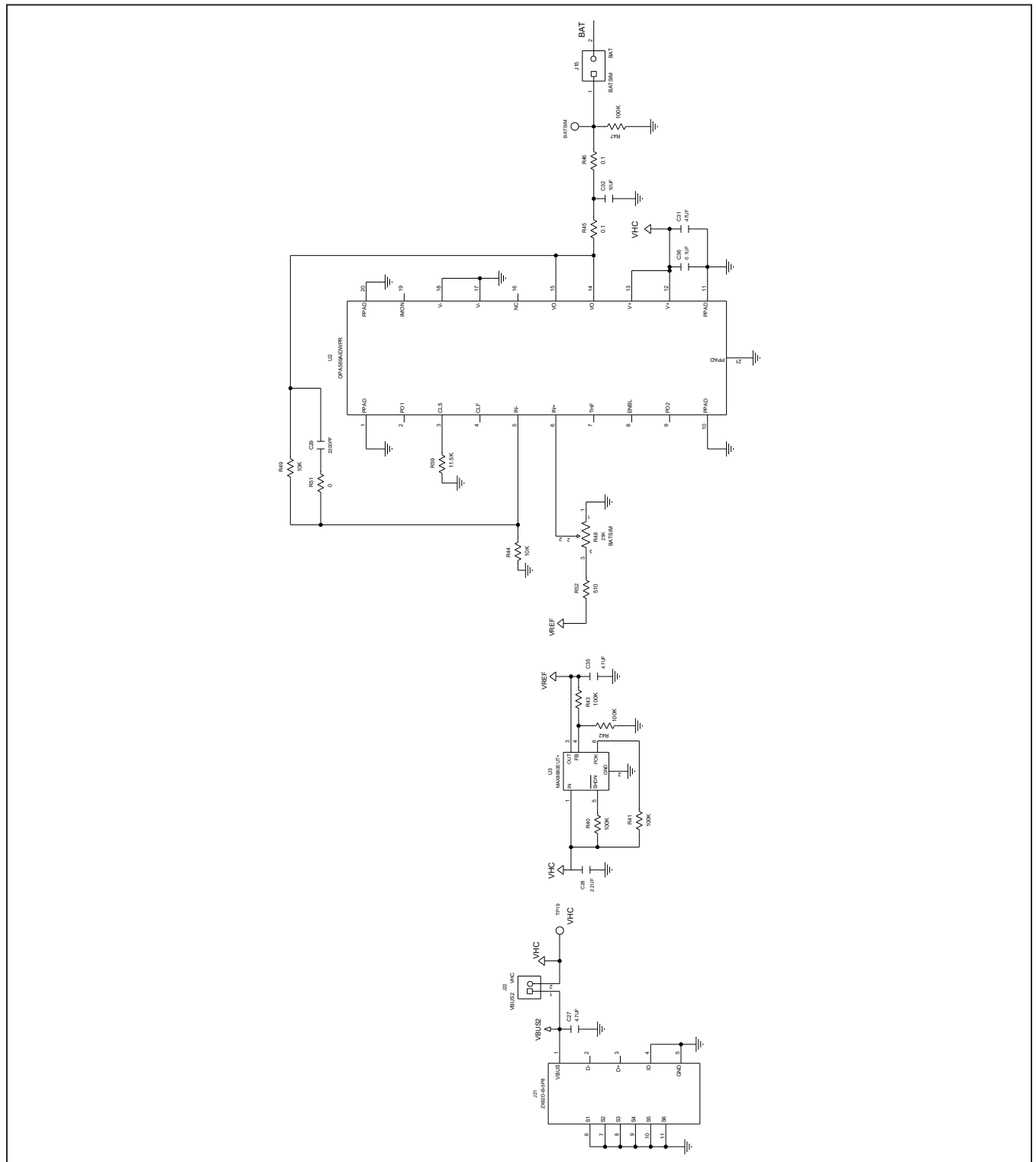

# MAX20353 EV System Schematic (continued)

## Evaluates: MAX20353

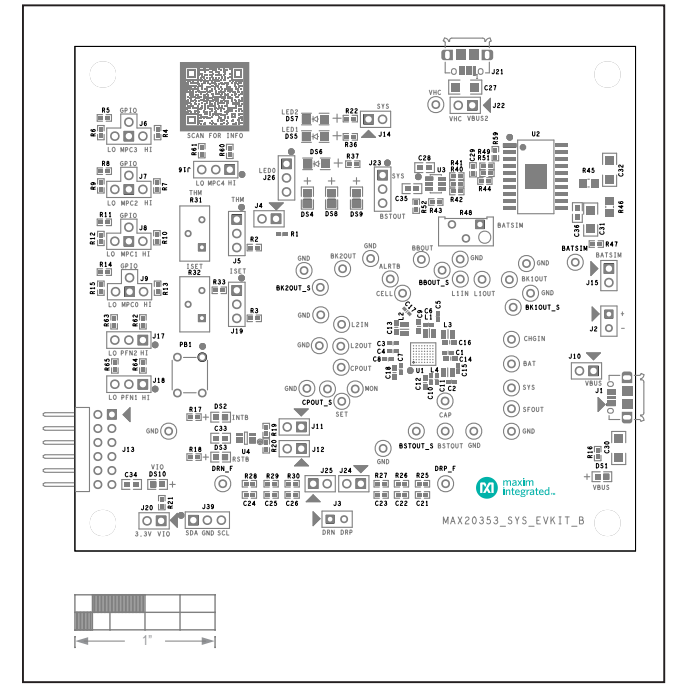

## MAX20353 EV System PCB Layout

00 000 • -ogo-000 0 🗆 00 0 🖸 P<mark>B IIII</mark> ÐQ 1. 1. 1. 600 

MAX20353 EV System—Silkscreen Top

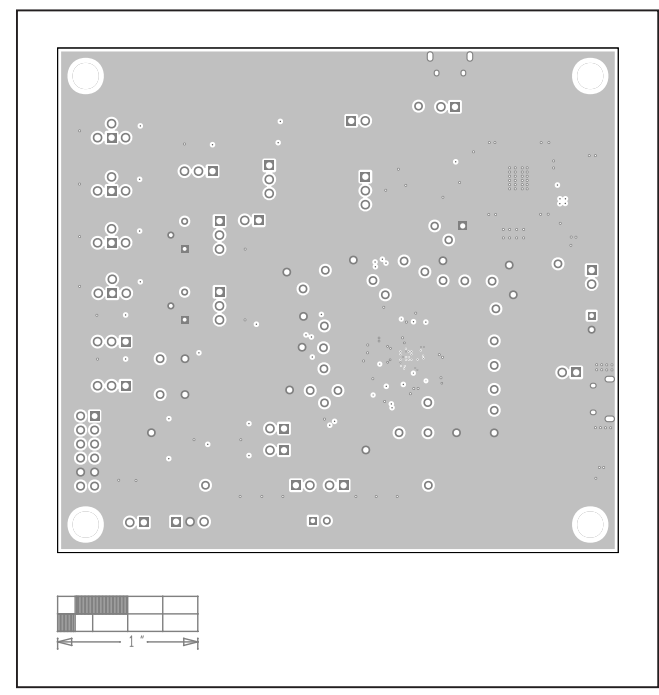

MAX20353 EV System—GND Layer

MAX20353 EV System—Top Layer

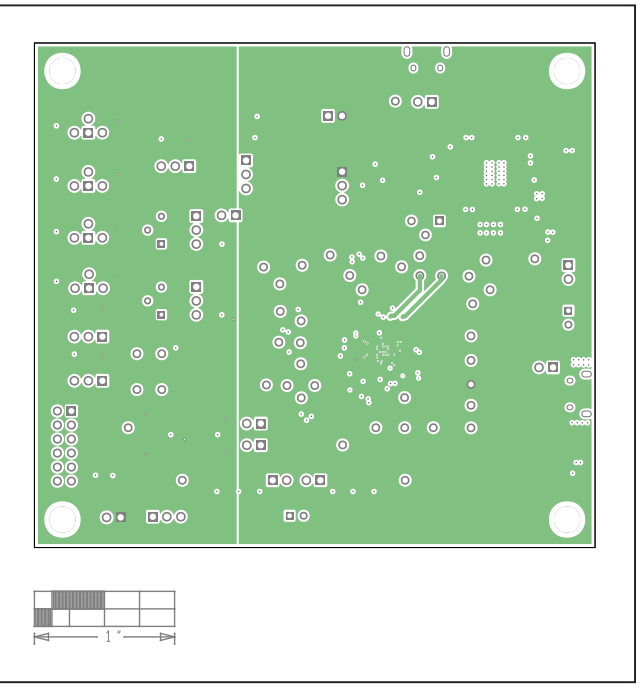

MAX20353 EV System—SYS Layer

## Evaluates: MAX20353

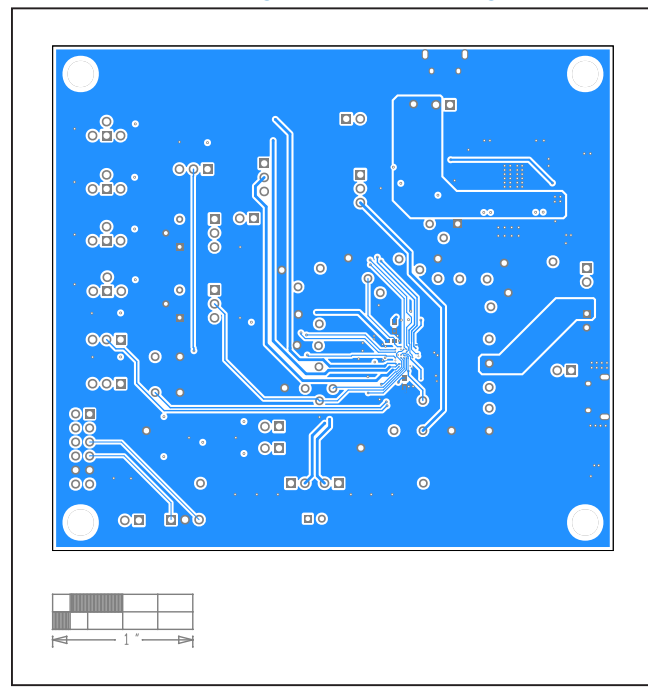

## MAX20353 EV System PCB Layout (continued)

MAX20353 EV System—Bottom Layer

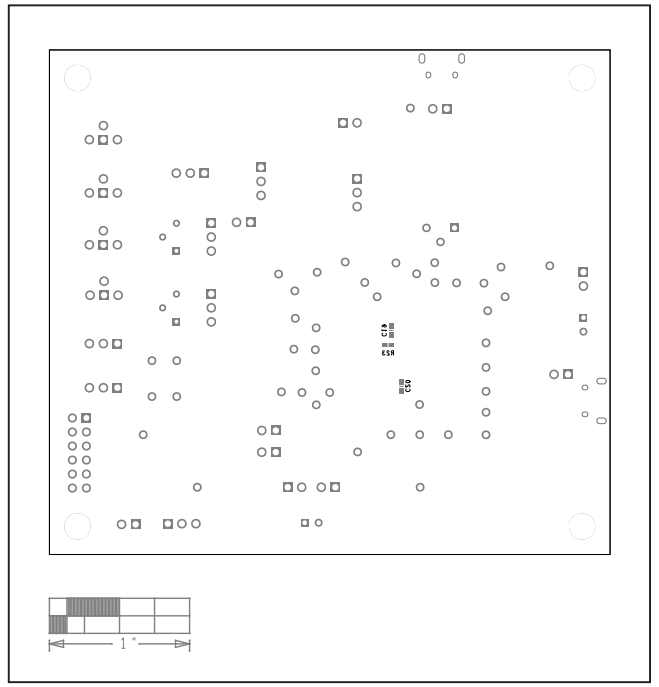

MAX20353 EV System—Silkscreen Bottom

## Evaluates: MAX20353

### **Revision History**

| REVISION<br>NUMBER | REVISION<br>DATE | DESCRIPTION                                                                                                    | PAGES<br>CHANGED |
|--------------------|------------------|----------------------------------------------------------------------------------------------------|------------------|
| 0                  | 3/21             | Initial release                                                                                                    | —                |
| 1                  | 4/21             | Updated the Bill of Materials, Schematic, and PCB Layout Diagram sections                                                                                                    | 21–28            |
| 2                  | 8/21             | Updated General Description, EV System Contents, Quick Start, and Detailed Description of Software sections, Figures 1, 2, and 4-15, and Bill of Materials; Added Fuel Gauge section | 1-16, 18, 20, 23 |
| 3                  | 1/22             | Updated Hardware Setup section and Table 2                                                                                                    | 18, 20           |

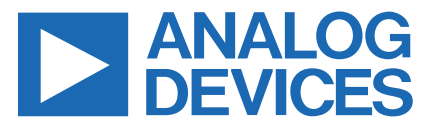

www.analog.com

Information furnished by Analog Devices is believed to be accurate and reliable. However, no responsibility is assumed by Analog Devices for its use, nor for any infringements of patents or other rights of third parties that may result from its use. Specifications subject to change without notice. No license is granted by implicationor otherwise under any patent or patent rights of Analog Devices. Trademarks and registered trademarks are the property of their respective owners.